PCの画面をコピー&貼り付け及び保存する方法をまとめてみました。

- プリントスクリーン (スクリーンショットとも言われている)
  Prt Sc のキーを使用する
  パソコンによって Prt Sc キーを単独で使える場合や Fn キーと組み合わせて使う場合がある
- 2. スニッピングツール (Windows アクセサリーの中にある)
- 3. 切り取り&スケッチ(きの所にある)
  ショートカットキー(Windows ロゴキー + Shift キー + s)
  最近、渡邊さんが説明してくれましたので今回は省略します。
- 4. Microsoft Edge を使って

インターネットの画面をスクロールしながらコピーを取る方法。

ステップ記録ツール(Windows アクセサリーの中にある)
 手順をビデオ(画像を並べてくれる)として保存する。

## 準備してあればスムーズに進みます

- Microsoft Edge で立ち上げた時にパソボラの HP がすぐに見えるように用意しておく (タブやお気に入りに入れておく)
- 2. スニッピングツール (Windows アクセサリーの中にある) をスタート画面かタスクバーに用意する
- 3. ステップ記録ツール (Windows アクセサリーの中にある) をスタート画面かタスクバーに用意する
- ステップ記録ツールで資料作りをする時はマウスの大きさや色が目立つように設定しておくといいと思いますが、今回は必要ありません。

## 1. プリントスクリーン(スクリーンショット)

保存して貼り付ける時

全画面の時・・・・・キーボードの Prt Sc をクリックする ダイアログボックス・・・キーボードの Alt キー + Prt Sc をクリックする コピーされるので、Word 等、任意の場所に貼り付ける。

ピクチャー等に保存する時・・・ Windows ロゴマークをプラスする 全画面の時・・・・・キーボードの Windows ロゴキー+ Prt Sc をクリックする ダイアログボックス・・・キーボードの Windows ロゴキー+ Alt キー + Prt Sc をクリックする ピクチャーにスクリーンショットのフォルダが作られ保存される。

## 2. スニッピングツール (Windows アクセサリーの中にある)

グーグルの検索サイトで説明します。

ペイント 3D の機能を使って編集する

- ① テキストで文字を入れる。
- ② 不要な部分を消す
- 3. 切り取り&スケッチ(きの所にある)

省略

Microsoft Edge を使って (パソボラ取手の HP を使って説明します)
 ① インターネットの画面をスクロールしながらコピーを取る方法

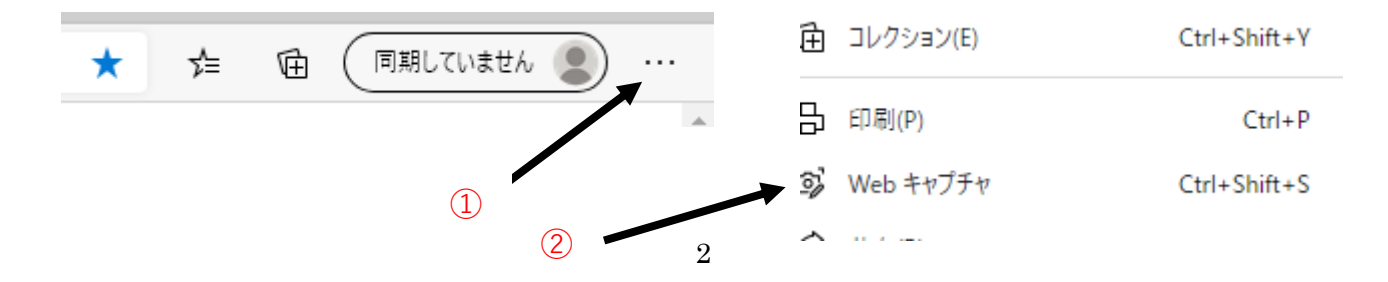

## 5. ステップ記録ツール (Windows アクセサリーの中にある)

Windows の仕様を見る方法の手順をビデオにする説明をします。

- ① 手順をビデオ (画像を並べてくれる) として保存できる。
- ② Zip で保存されるのでメールで送れる。
- ③ 自分で画像を利用して資料を作ることができる。